## 1. Anmeldung

In der vorliegenden Anleitung wird dir erklärt wie du dich zum ersten Mal bei LernSax anmeldest.

Öffne in deinem Browser (z.B. Firefox, Internet Explorer) die Seite <u>www.lernsax.de</u>.

|                                                                                                    |            | Login Q                                                                                                    |
|----------------------------------------------------------------------------------------------------|------------|----------------------------------------------------------------------------------------------------|
| Sachsen.de                                                                                                    |            | LernSax Die MeSax - Schulcloud                                                                                                    |
| <b>≡</b> LernSax                                                                                                    | Privat     |                                                                                                    |
| © @ 🖨                                                                                                    |            |                                                                                                    |
| LernSax<br>LernSax kennenlernen<br>Registrierung<br>Werkzeuge<br>Fortbildungen<br>Hilfe und Support<br>Nutzungsbedingungen<br>Datenschutz | ONLYOFFICE | <b>Die Cloud-Lösung für sächsische Die Cloud-Lösung für sächsische Die Cloud-Lösung für sächsische Die Cloud-Lösung für sächsische Die Cloud-Lösung für sächsische Die Cloud-Lösung für sächsische Die Cloud-Lösung für sächsische Die Cloud-Lösung für sächsische Die Cloud-Lösung für sächsische Die Cloud-Lösung für sächsische Die Verler</b> • vereinfachter Administration   • nehr Speicher   • Veiterlesen |

Klicke oben rechts auf Login um dich anzumelden.

Jetzt gibst du deine Zugangsdaten, die du von deiner Klassenleitung erhalten hast, ein.

|                                                                                 | Login                          |
|---------------------------------------------------------------------------------|--------------------------------|
| <b>≣</b> sachsen.de                                                             | LernSax Die MeSax - Schulcloud |
| ErnSax Privat                                                                   |                                |
| © @ <del> </del> 0                                                              |                                |
|                                                                                 |                                |
| Login                                                                           |                                |
| Login (= E-Mail-Adresse)                                                        |                                |
| Basewort                                                                        |                                |
|                                                                                 |                                |
| Wichtig:<br>Loggen Sie sich bitte zum Beenden Ihrer Sitzung wieder aus!         |                                |
| Mit dem Login akzeptiere ich die > Nutzungsbedingungen und Datenschutzerklärung |                                |
| > Einloggen                                                                     |                                |

Anschließend klickst du auf > Einloggen . Wenn deine eingegebenen Daten alle richtig sind kommst du dann auf folgende Eingabemaske.

|                    | Daten zur Person                                                                                                   |
|--------------------|----------------------------------------------------------------------------------------------------|
|                    | Bitte vervollständigen Sie die Angaben und klicken Sie auf "Daten speichern".                                      |
|                    |                                                                                                    |
|                    | Mein Profil                                                                                                    |
|                    | Angezeigter Name *                                                                                                 |
| $\bigtriangledown$ | Max                                                                                                    |
|                    | Anrede/Titel                                                                                                    |
|                    |                                                                                                    |
|                    | Vorname *                                                                                                    |
| $\triangleleft$    | Max                                                                                                    |
|                    | Name *                                                                                                    |
| $\bigcirc$         | Mustermann                                                                                                    |
|                    | Profil freigehen                                                                                                   |
|                    |                                                                                                    |
|                    | □ Nein                                                                                                    |
|                    | Nach Freigabe des Profils sind folgende Daten für andere Nutzer sichtbar: Angezeigter Name, Anrede/Titel, Vorname, |
|                    | Nachname. Diese Informationen können Sie jederzeit im Profil ändern oder ergänzen.                                 |
|                    | Passwort rücksatzen / Panachrichtigungen                                                                           |
|                    | Passwort rucksetzen / Benachrichtigungen                                                                           |
|                    | E-Mail-Adresse                                                                                                    |
|                    |                                                                                                    |
|                    | E-Mail-Adresse (Wiederholung)                                                                                      |
|                    |                                                                                                    |
|                    | Für Passwortrücksetzung und Benachrichtigungen. Speicherung unter Privat -> Einstellungen > Externe Dienste        |
|                    |                                                                                                    |
|                    | > Daten speichern                                                                                                  |

Alle Felder die ein Sternchen haben, müssen nun ausgefüllt werden. Zudem setzt du noch den Haken bei "Ja" für "Profil freigeben". Damit können dich deine Mitschüler und Lehrer besser von anderen Nutzern unterscheiden. Die restlichen Eingabefelder lässt du frei und bestätigst alles indem du auf *Daten speichern* klickst.